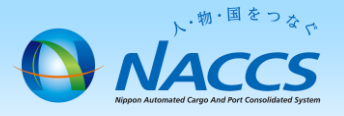

## 専用線(インタラクティブ端末)の廃止申込

⚠ 注意

回線の廃止は「15営業日」かかりますので、余裕をもってお申込み下さい。 ※上記日数よりも短い期間での申込みの場合、ご希望の日程に添えない 場合があります。

※屋内配線が<u>自社手配</u>の場合は、別途屋内回線提供事業者へ直接 屋内配線廃止を申込していただく必要があります。

※一般NACCSを専用線かつインタラクティブ端末のみで利用されている お客様の入力例となります。

### ~申込から利用開始までの流れ~

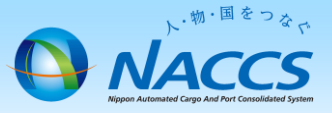

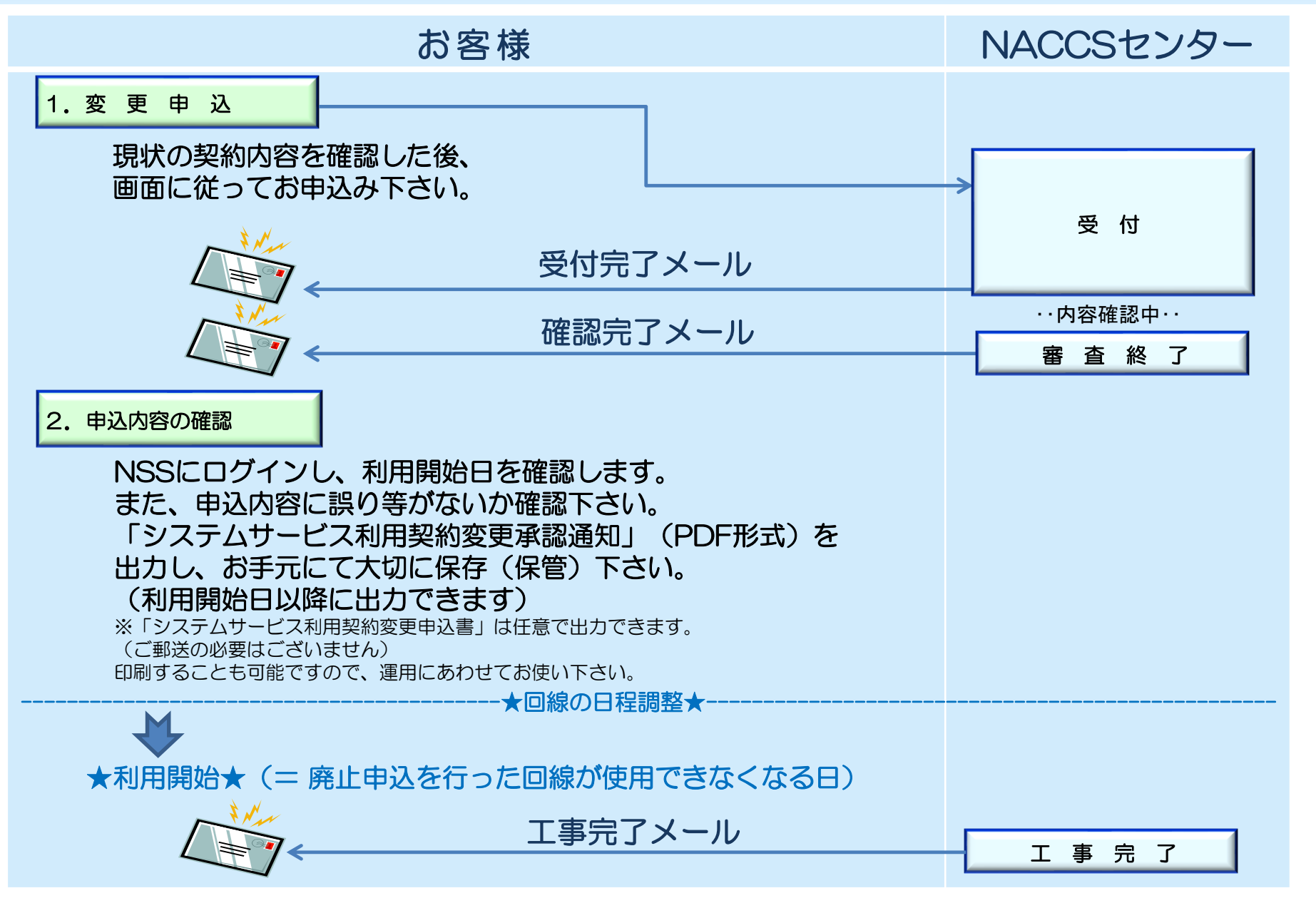

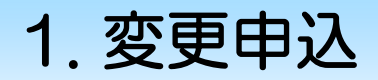

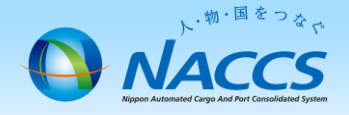

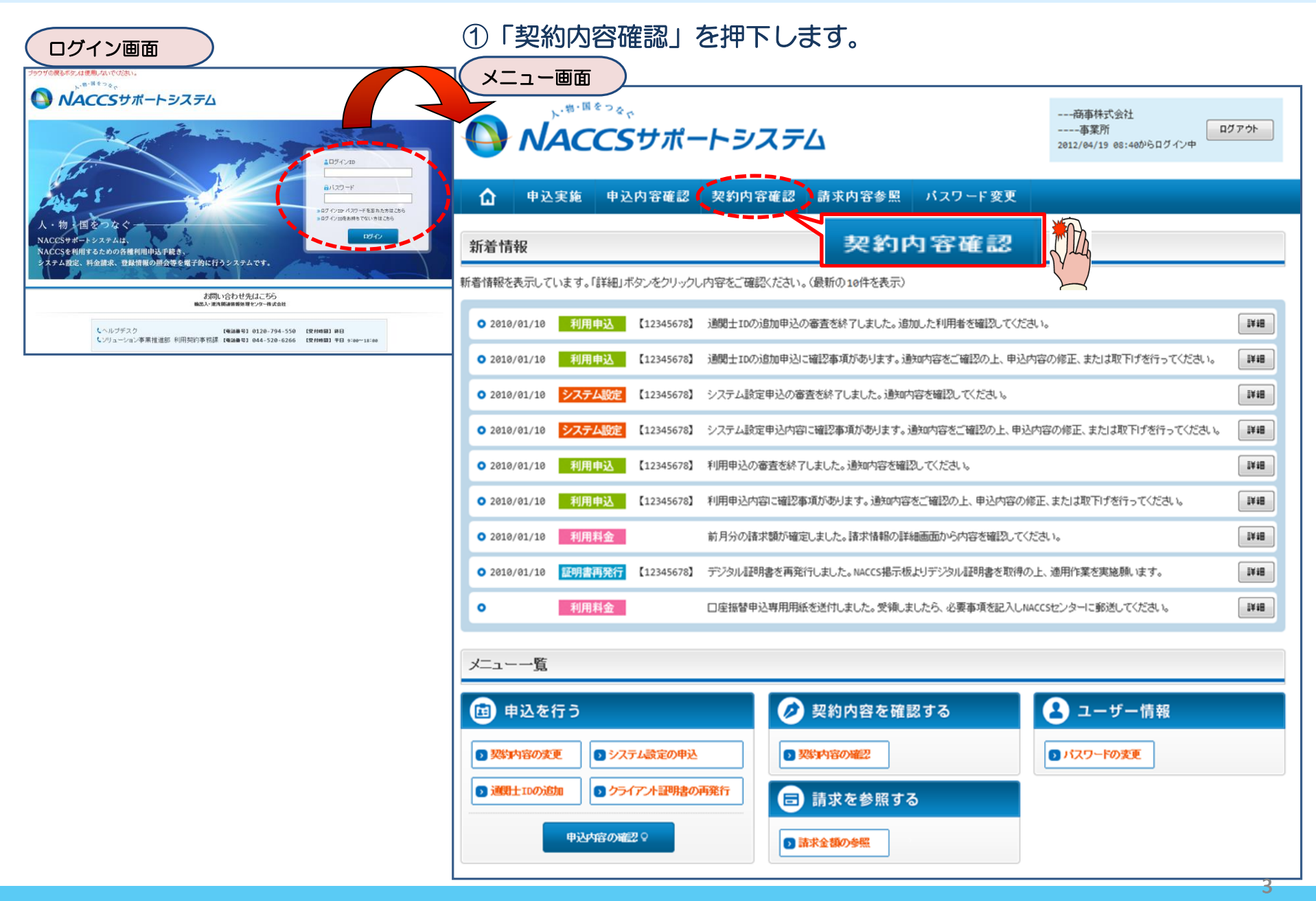

#### ②「一般NACCS」タブを開き、 現在の一般NACCS回線(台数等)を確認の上、 「契約情報を変更する」ボタンを押下します。

初約唐祝詳細主一面面

#### ③申込完了までの流れを確認し、 「申込内容選択へ進む」ボタンを押下します。

変更申込ガイダンス画面

| ×                                    |                                                                                                    | 5+7020              |                                                         |                  |                                       |                   |                             |                         |                                                                                                    |                    | 3                                                                                                    |                                                                                                 |  |  |
|--------------------------------------|----------------------------------------------------------------------------------------------------|---------------------|---------------------------------------------------------|------------------|---------------------------------------|-------------------|-----------------------------|-------------------------|----------------------------------------------------------------------------------------------------|--------------------|----------------------------------------------------------------------------------------------------|-------------------------------------------------------------------------------------------------|--|--|
| ブラウザの度るボタンは使用JAINで伏さい。<br>商事株式会社<br> |                                                                                                    |                     |                                                         |                  |                                       |                   |                             |                         | ログイン中                                                                                                    | <i>טלד</i> לר      | NACCSサポートシステム(NSS)から、現在の契約内容を参照することができます。(「契約内容参照」タブ)<br>「事業所コード」を入力し変更項目を選択すると、変更内容に応じた現在の契約情報が表示されますので、情報の更新を行います。<br>情報を更新した内容は、変更前と変更後を表示した確認直面から確認でき、変更内容を確認し登録することによって変更申込手続きが終了します。<br>変更申込手続きの進行状況及び内容を確認する必要がある場合には、申込担当者にメール等によりに連絡いたします。<br>変更申込手続きに当たっては、あらかじめ契約内容のご検討をお願いいたします。(詳しい説明+ <u>NSS電子申請情報ページ</u> ) |                                                                                                 |  |  |
| ۵                                    | 申込実施                                                                                                    | 申込内容確               | 認 契約内                                                   | 日客確認 請           | 求内容参照                                 | パスワード             | 変更                          |                         |                                                                                                    |                    | 変更申込                                                                                                    | 手続きの流れは次のとおりです。確認されましたら「申込内容選択へ進む」のボタンをクリックしてください。                                              |  |  |
| 🔓 契約情報調                              | ¥\$⊞                                                                                                    |                     |                                                         |                  |                                       |                   |                             |                         |                                                                                                    |                    |                                                                                                    |                                                                                                 |  |  |
| 契約情報                                 | 服 参照                                                                                                    |                     |                                                         |                  |                                       | ALA NA            | 005                         |                         |                                                                                                    |                    | STEP1                                                                                                    | 契約容の確認                                                                                          |  |  |
| 契約情報の                                | 詳細を表示します。                                                                                                    |                     |                                                         |                  |                                       | 'AQ MA            | ices                        |                         |                                                                                                    |                    |                                                                                                    | NSSに登録している現在の契約情報を確認します。                                                                        |  |  |
| 契約概                                  | 要事業所                                                                                                    | 所 net               | tNACCS                                                  | 一般NACCS          | 請求先                                   |                   |                             |                         |                                                                                                    |                    |                                                                                                    | ・起始内容参照なブわら確認で考ます。                                                                              |  |  |
| 適用料金                                 | i i                                                                                                    |                     |                                                         |                  |                                       |                   | _                           |                         |                                                                                                    |                    |                                                                                                    |                                                                                                 |  |  |
| 適用料金                                 | :(一般NACCS)                                                                                                    | NNNN                | N                                                       |                  |                                       | 契約情報              | 現在                          | Eのド                     | 青報る                                                                                                    | を                  | STEP2                                                                                                    | 契約変更項目の選択                                                                                       |  |  |
| <sup>適用年月</sup> 9999/99 確認します        |                                                                                                    |                     |                                                         |                  | 認しる                                   | ます                |                             |                         | 事業所コードを入力し、変更申込を行う項目を選択します。                                                                                                    |                    |                                                                                                    |                                                                                                 |  |  |
| 利用者コ                                 | ード / 利用者                                                                                                    | ID                  |                                                         |                  |                                       |                   | $\neg$                      |                         |                                                                                                    |                    |                                                                                                    | ・変更通日は複数確認することができます。                                                                            |  |  |
|                                      | 100 der                                                                                                    | an 700-t- 1         |                                                         | 利用者ID            | 管理統                                   | 計資料               | 保秘管理資料                      | 他事業所                    | 7.UT                                                                                                    |                    |                                                                                                    |                                                                                                 |  |  |
| ⊠7î<br>NN                            | 菜種<br>NNN                                                                                                    | 则理方式<br>NNNN        | 利用者コー<br>XXXXXXX                                        | ード 識別福<br>x XXX  | 番号 有料分<br>X 0                         | 無料分               | 保存サービス<br>0                 | と共用                     | 利用[                                                                                                    | 開設台日<br>/99/99     | STEP3                                                                                                    | 変更情報の入力・確認                                                                                      |  |  |
|                                      | NNN                                                                                                    | NNNN                |                                                         |                  |                                       |                   |                             |                         |                                                                                                    |                    |                                                                                                    | 現在の契約情報が表示されますので、変更箇所について変更の入力(上書き)します。                                                         |  |  |
| NN                                   | NNN                                                                                                    | NNNN                | XXXXXXXXX                                               | x xxx            | x o                                   | 0                 | 0                           | 0                       | 9999,                                                                                                    | /99/99             |                                                                                                    | 情報を更新した内容を確認画面から確認します。変更内容を確認し登録することによって変更申込の手続きが終了します。                                         |  |  |
| 回線                                   |                                                                                                    |                     |                                                         |                  |                                       |                   |                             |                         |                                                                                                    |                    |                                                                                                    | *変更制*変更なの1時報で対照して電話してきまったなにでは客でには、でれてれの人力回風に戻っていなで18年します。<br>- 恋車の水更の力い項目については、ト車者レカいトなにでは客だだす。 |  |  |
|                                      | 12/2 50                                                                                                    | DIEACT              | 10/2                                                    | アクセス速度           | 辰山記禎丁本                                | 1.55              | TD761.7                     | 07. 92.+B 76            | ON THE WARTER                                                                                                    |                    |                                                                                                    | ・企業情報の変更を行う場合には、同一企業略称の全事業所の情報を変更します。                                                           |  |  |
| 区分<br>NN                             | HKMC<br>方式 の                                                                                                    |                     | 種別<br>利NNNN N                                           | 利用時間<br>回線種別     | MNNNNNNNNNNNNNNNNNNNNNNNNNNNNNNNNNNNN | 新<br>新<br>Sococc  | (LAN則)<br>(X000000001X00000 | 設備(場所)<br>オプション<br>: 詳細 | ● ● 第二の ● 第二の ● ● ● | 利用開始日<br>999/99/99 | STEP4                                                                                                    | 契押込の完了 申込内容選択へ進む >                                                                              |  |  |
|                                      |                                                                                                    |                     |                                                         |                  | INININININININZ                       |                   |                             |                         |                                                                                                    |                    |                                                                                                    | 変更申込み手続きの完了を申込担当者宛てにご連絡いたします。                                                                   |  |  |
| 論理端末                                 |                                                                                                    |                     |                                                         |                  |                                       |                   |                             |                         |                                                                                                    |                    |                                                                                                    | 「システム利用申込書(変更)」は、NSSから参照することができます。(※変更申込の書面による提出は不要です。)                                         |  |  |
| ルータ番号                                | 区分 利用                                                                                                    | 機器区分 パン             | <sup>ドッケージ</sup> 論 <sup>現</sup><br>/フト区分 論 <sup>現</sup> | 理端末名             | 端末<br>SMTP                            | アクセスキー<br>メールアドレフ | -<br>ス                      | IPアドし<br>(LAN側          | <sub>ノス</sub> 利                                                                                                    | 用開始日               |                                                                                                    |                                                                                                 |  |  |
| XXXXXX                               | NN NNN                                                                                                    |                     | NN X                                                    | XXXXX XXXXX      | 00000010000000002                     | 0000000033        | х                           | xxxxxxxxxxxx            | (1XXXXX 999                                                                                                    | 99/99/99           |                                                                                                    |                                                                                                 |  |  |
| XXXXXX                               | NN NNN                                                                                                    |                     | NN X                                                    |                  | 0000001000000002                      | 000000003         | x                           | XXXXXXXXXXXXXX          | (1XXXXX 999                                                                                                    | 99/99/99           |                                                                                                    | 〈大二・「こ戻る」                                                                                       |  |  |
|                                      |                                                                                                    |                     |                                                         |                  | •                                     |                   |                             |                         |                                                                                                    |                    |                                                                                                    | · 契約推撥参照に戻る                                                                                     |  |  |
| NNNN5                                |                                                                                                    |                     |                                                         |                  | •                                     |                   | AXXXXX                      | ~~~~                    | ( AA / AA                                                                                                    |                    |                                                                                                    |                                                                                                 |  |  |
| * #                                  | とめてダウンロードす                                                                                                    | ъ                   |                                                         |                  | I                                     |                   |                             |                         |                                                                                                    |                    |                                                                                                    |                                                                                                 |  |  |
| < 非世                                 | < メニューに戻る<br>別間始ガイダンスに戻<br>Copyright e Nipp                                                                                                    | 루즈<br>pon Automated | Cargo And Port (                                        | Consolidated Sys | tes, (NACCS) Inc.No                   | reproduction      | n or republication wi       | thout written           | 双約捕殺を支更<br>Permission                                                                                                    | 75                 |                                                                                                    | ● 契約情報を変更する                                                                                     |  |  |
|                                      | and the second second |                     |                                                         |                  | , in the second second                |                   |                             |                         |                                                                                                    |                    | -                                                                                                    |                                                                                                 |  |  |

#### ④下記の3項目を「ごで選択し、 「利用開始希望日」を入力します。 申込理由を入力の上、「申込担当者の入力へ進む」 「申込担当者の入力へ進む」ボタンを押下します。 を押下します。 ※「こちら」のリンクで記載例が確認できます。 変更内容入力画面 申込理由に関する項目 変更申込内容 入力 契約内容を変更する理由を入力してください。 変更申込を行う項目を選択してください。 変更する理由の記載例については、こちらをご参照ください。 入力完了後に、「申込担当者の入力へ進む」ボタンをクリックしてください。 申込担当者情報を確認後、変更対象項目が表示されます。 契約変更に関する項目 変更する理由

| 変更申込を行う項目を選択してくだる                    | \$L.1.o                                                                                                    |                                                                    | (240文字以内)                |
|--------------------------------------|----------------------------------------------------------------------------------------------------|--------------------------------------------------------------------|--------------------------|
| 本社・事業所の変更                            | <ul> <li>□ 企業名、事業所名、所在地等</li> <li>□ 契約者名、契約者の役職</li> <li>□ 本社情報(所在地、電話番号等)</li> <li>□ システム管理責任者の情報(電話番号、緊急連絡用FAX番号)</li> </ul> | 回線を利用している事業所が移転する場合<br>は、「一般MACCS回線の登録情報しも選択し、<br>回線設置場所も変更してください。 |                          |
| 利用業種・利用者コード等の<br>変更                  | □ 利用業種(追加-変更・前時)                                                                                                    | 3                                                                  | < 変更申込ガイダンスに戻る           |
| 端末・証明書の変更<br>(netNACCS)              | □ netNACCS端末の登録情報(追加-削除)<br>□ webNACCs採用書の登録情報(追加-削除)                                                                          |                                                                    |                          |
| 回線・端末等の変更<br>(一般NACCS)               | 一般NACCS回線の登録情報(追加・変更・廃」     「一般版CS線下の登録情報(追加・旅)     一般MCCS線での登録情報(追加・旅)     一般MCCSのメールボックス数(追加・廃)                              | = <u>)</u>                                                         |                          |
| 料金ブランの変更                             | ✓ 料金プラン(AプランまたはBプランの選択)                                                                                                    | 0                                                                  |                          |
| 管理統計資料の変更                            | □ 管理統計資料(有料分·無料分)                                                                                                    | ▲ 管理統計資料の有料分、無料分に関する情報を変更する場合に選択します。                               |                          |
| 保税管理資料保存サービス<br>の変更                  | □ 保税管理資料保存サービス(要・不要)                                                                                                    | 保税管理資料保存サービス透利用する際に<br>違択します。<br>※管理統計資料(有利)の申込みが必要とな<br>以ます。      |                          |
| 請求先の変更                               | <ul> <li>□ 請求書送付先</li> <li>□ 請求先担当者</li> <li>□ 支払の方法(口座振替・銀行振込)</li> </ul>                                                     |                                                                    |                          |
| 上記の変更と下記の「その他の契約<br>両方の変更を行いたい場合は、再度 | 」<br>変更」とを、同時に行うことはできません。<br>変更申込を行っていただきます。                                                                                   |                                                                    |                          |
| その他の契約変更                             | <ul> <li>※下記の「その他の契約変更」を申し込む開は、事前にNACCSセンターにお問い合わせる<br/>行ってください。(お問い合わせ先は<u>こちら</u>)</li> <li>の あり ● なし</li> </ul>             |                                                                    |                          |
| 内容                                   | 機器共用(1800・解除)     共同利用(1800・解除)     共同利用(1800・解除)     共同利用(1800・解除)     東京所聞の空報前報の移動(付替) 付替先事業所コード:     生位の資産維     契約時際・事業所廃止  | 利用開始日は<br>スケジュール                                                   | 「こちら」のリンクを押下し、<br>を確認します |
|                                      |                                                                                                    | い利用開始日とな                                                           | る場合があります。予めご了承ください。      |

利用開始日に関する項目

#### スケジュール表のシステム登録日(利用開始日)を入力してください。(こちらをご参照ください。)

利用開始希望日

#### ⑤申込担当者の情報を入力・確認し、「次へ進む」ボタンを押下します。

| 申込担当者                                                                    | 行入力通                                         |                                                                                  |                        |                                    |                                          |  |  |
|--------------------------------------------------------------------------|----------------------------------------------|----------------------------------------------------------------------------------|------------------------|------------------------------------|------------------------------------------|--|--|
| 申込担当者 入力                                                                 | Ե                                            |                                                                                  |                        |                                    |                                          |  |  |
| NACCSセンターが当該利<br>申込担当者の情報を確認<br>入力完了後こ、「次へ進<br>修正が終了しましたら、「<br>申込担当者(こ関す | 用申込に関<br>泡し、変更が<br>む」ボタンをジ<br>「申込内容確!<br>る項目 | <b>する確認を行う際の連絡先となります。</b><br>あれば修正してください。<br>リックしてください。<br>恩へ進む」ボタンをクリックしてください。  | $\bigotimes$           | NACCSセンターが<br>となります。<br>必ず申込を行った方の | 当該申込に関する確認を行う際の連絡先<br>の連絡先を入力してください。     |  |  |
| 弊社へ利用申込を行う担                                                              | 旦当者の情報                                       | を登録します。                                                                          |                        |                                    |                                          |  |  |
| 氏名                                                                       |                                              | 姓:通関 名:<br>例)通関 者:<br>本郎                                                         | $\bigotimes$           | 申込受付・完了通知<br>者」宛にE-mailにて          | 完了通知等は、「申込担当者」及び「管理責任<br>-mailにてお知らせします。 |  |  |
| 氏名(フリガナ)<br>所属部課名 <u>任意</u>                                              |                                              | 姓: <mark>ツウカン</mark> 名: //ナコ (全角カナ)                                              |                        |                                    |                                          |  |  |
|                                                                          |                                              | 例)シウカン タロウ                                                                       | _ 🚫                    | 申込担当者に変更があれば、上書きで修正ください。           |                                          |  |  |
|                                                                          |                                              | 第一営業部通関課         (全角)           例)第一営業部営業第3課         (                           |                        |                                    |                                          |  |  |
| 役職名 在意                                                                   |                                              | 係長<br>例)課長                                                                       | _                      |                                    |                                          |  |  |
| 電話番号                                                                     |                                              | 0120794550 (半角英数字)<br>例)0301234567                                               | ✓ 「-」(ハイフン)を入してください。   | ナ ずに、 数字のみ入力                       |                                          |  |  |
| FAX番号 任意                                                                 |                                              | (半角英数字)<br>例)0398765432                                                          | 「-」(ハイフン)を入<br>してください。 | ナゴニ、数字のみ入力                         |                                          |  |  |
|                                                                          | 登録用                                          | tsukan-hanako@naccs.jp (半角英数字)<br>例)taro.tsukan@naccs.jp                         | ✓ 変更申込完了の通             | もとして登録します。                         |                                          |  |  |
| E-mailアドレス                                                               | 確認用                                          | 確認のため、同じE-mailアドレスを入力してください。<br>tsukan-hanako@naccs.jp<br>例)taro.tsukan@naccs.jp |                        |                                    |                                          |  |  |
|                                                                          |                                              |                                                                                  |                        |                                    |                                          |  |  |
| 〈 申込内容選                                                                  | RIC戻る                                        |                                                                                  | <b>(</b> ]             | 進む >                               |                                          |  |  |
|                                                                          |                                              |                                                                                  | [                      | 次へ進む >                             |                                          |  |  |

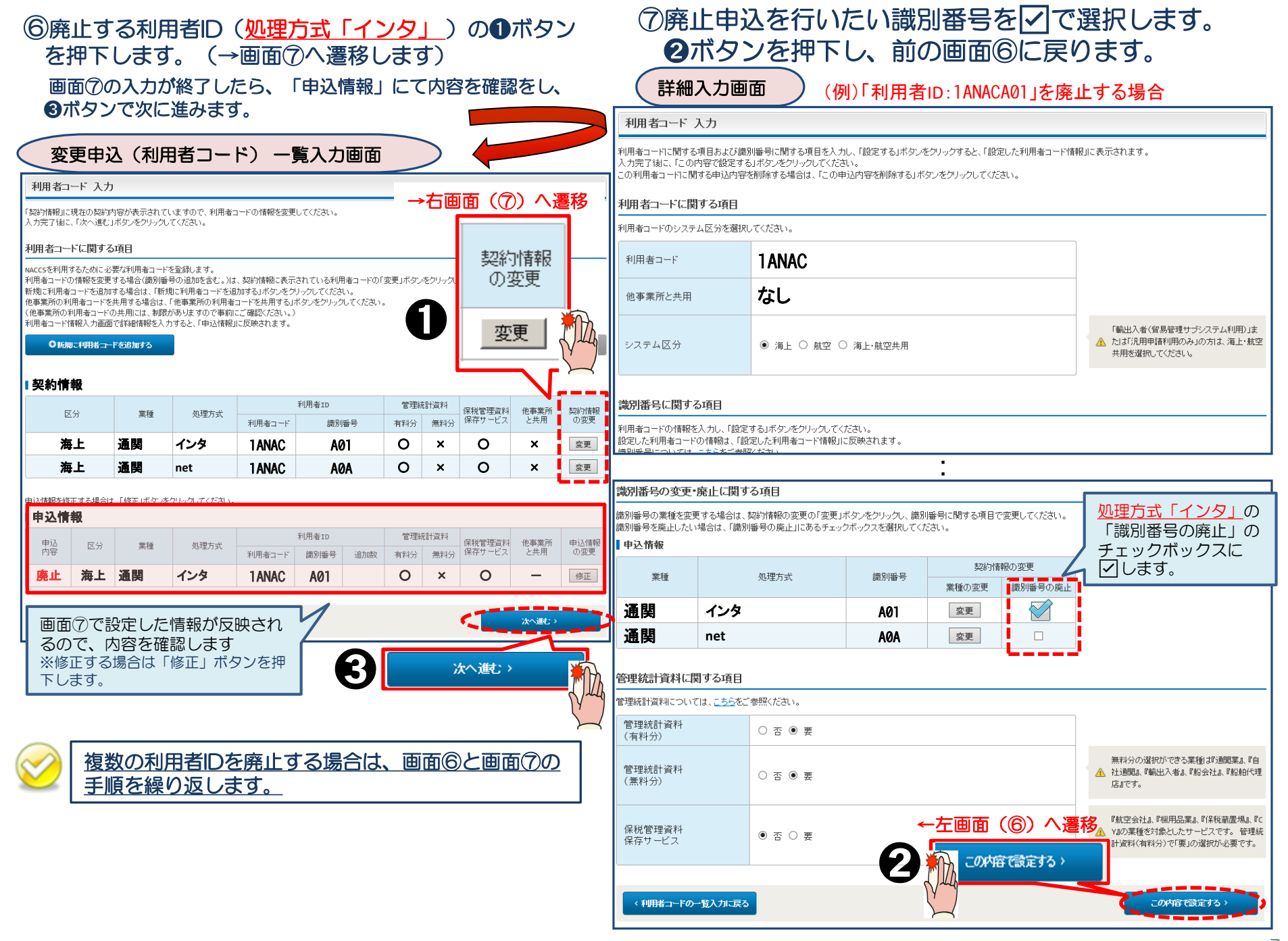

#### ⑧廃止する回線のルータ番号を確認し、「廃止」ボタンを押下します。 申込情報に反映されますので確認後「次へ進む」ボタンを押下します。

一般NACCS 一覧入力画面 回線·論理端末 入力 「契約情報」に現在の契約内容が表示されていますので、回線・論理端末の情報を変更してください。 入力完了後に、「次へ進む」ボタンをクリックしてください。 回線・論理端末に関する項目(専用回線接続の場合) 新たに回線を敷設して利用する場合は、「新規に回線・論理端末を追加する」ボタンをクリックし、回線サービスおよび端末数を入力してください。 回線・論理端末情報入力画面で詳細情報を入力すると、「申込情報」に反映されます。 廃止 ●新規に回線・論理端末を追加する 廃止 回線・論理端末を変更したい場合は、契約情報の変更の「変更」ボタンをクリックしてください。 回線・論理端末を廃止したい場合は、契約情報の変更の「廃止」ボタンをクリックしてください。 契約情報(回線) 契約情報の変更 アクセス速度 EDIFACT 接続種別 屋内配線工事 保守 設置場所 他事業所 区分 接続方式 ルータ番号 利用時間 の要否 ISDN番号 時間帯 オブション と共用 変更 廃止 回線種別 共用 一般 専用線 レンタル 平日 99999 詳細 X 64 kbps 変更 廃止 申込情報を修正したい場合は、申込情報の変更の「修正」ボタンをクリックしてください。 申込情報を削除したい場合は、申込情報の変更の「削除」ボタンをクリックしてください。 申込情報(回線) 申込情報の変更 アクセス速度 屋内配線工事 保守 設置場所 他事業所 申込 接続方式 EDIFACT 接続種別 ルータ 利用時間 工事希望日 区分 内容 の要否 ISDN番号 時間帯 番号 と共用 オブション 修正 削除 回線種別 共用 一般 レンタル 平日 99999 詳細 削除 廃止 X 専用線 64 kbps 上記で設定した情報が反映さ れるので、内容を確認します ※回線工事を伴う場合、実際の工事日は別途弊社よりご連絡後に決定となります。 契約情報(論理端末) 利用機器区分 論理端末名 ルータ番号 区分 バッケージソフト区分 SMTPメールアドレス 共用 PC 99999 インタ 99999C ■申込情報(論理端末) ※回線の廃止に伴い 論理端末 その配下の論理端末も 申认 ルータ番号 区分 利用機器区分 パッケージソフト区分 SMTPメールアドレス 内容 論理端末名 端末追加数 自動的に廃止となります。 廃止 共用 PC インタ 99999C 99999 次へ通む> . く前に戻る 次へ進むン

⑨「工事事務担当者」「工事立会者」「回線の廃止理由」の情報を入力し、 )「申込内容確認へ進む」ボタンを押下します。

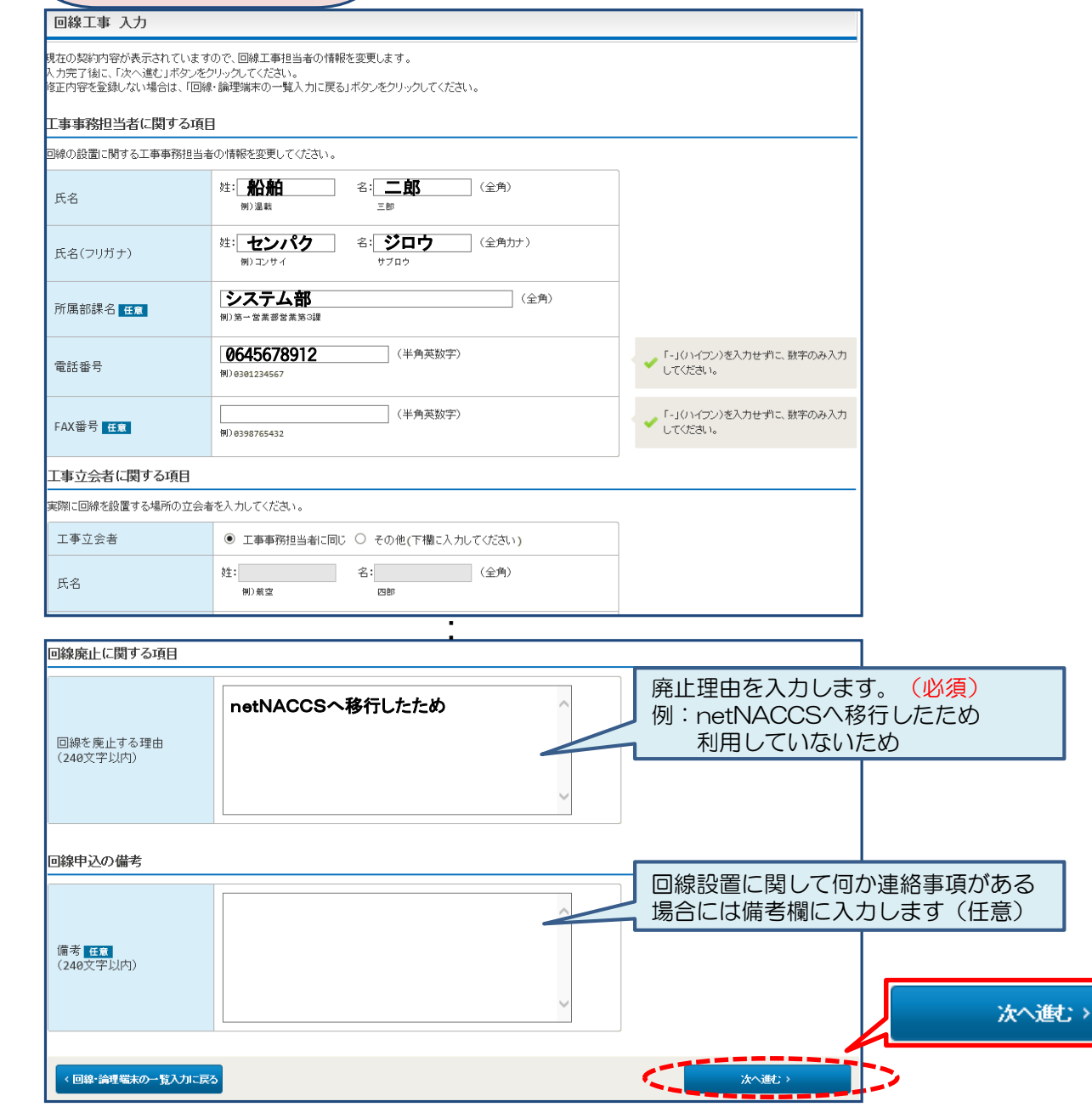

回線工事 詳細入力画面

#### (10)料金プランを確認し、「次へ進む」を押下します。 変更申込(料金プラン)詳細入力画面 ſ۵ 申込実施 申込内容確認 契約内容確認 請求内容参照 パスワード変更 1 \_ \_ -申込担当者 事業所・企業 利用者 論理端末 回線・論理端末 メールボックス 料金プラン 請求先 料金ブラン 入力 利用料金ブランを変更します。 現在の契約内容が表示されていますので、変更する項目のみ入力してください。 入力完了後に、「次へ進む」ボタンをクリックしてください。 今後、netNACCSのみ利用される方で「基本+従量」の場合は、 料金ブランに関する項目 「従量のみ」にチェックしてください。 それ以外の方は、そのまま次へ進んでください。 適用料金 🔍 基本+従量 🌑 従量のみ (netNACCS) 適用料金 ○ 基本+従量 ● 従量のみ (一般NACCS) く前に戻る 次へ進む> Copyright @ Nippon Automated Cargo And Port Consolidated System, (NACCS) Inc.No reproduction or republication without written permission

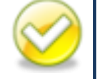

利用料金プランの変更については、月単位でお申し込みいただきます。 なお、変更後の利用料金プランの適用は、変更申込みの承諾月(=利用開始月)の翌月からとなりますので、 ご注意ください。(システム利用規程第11条参照)

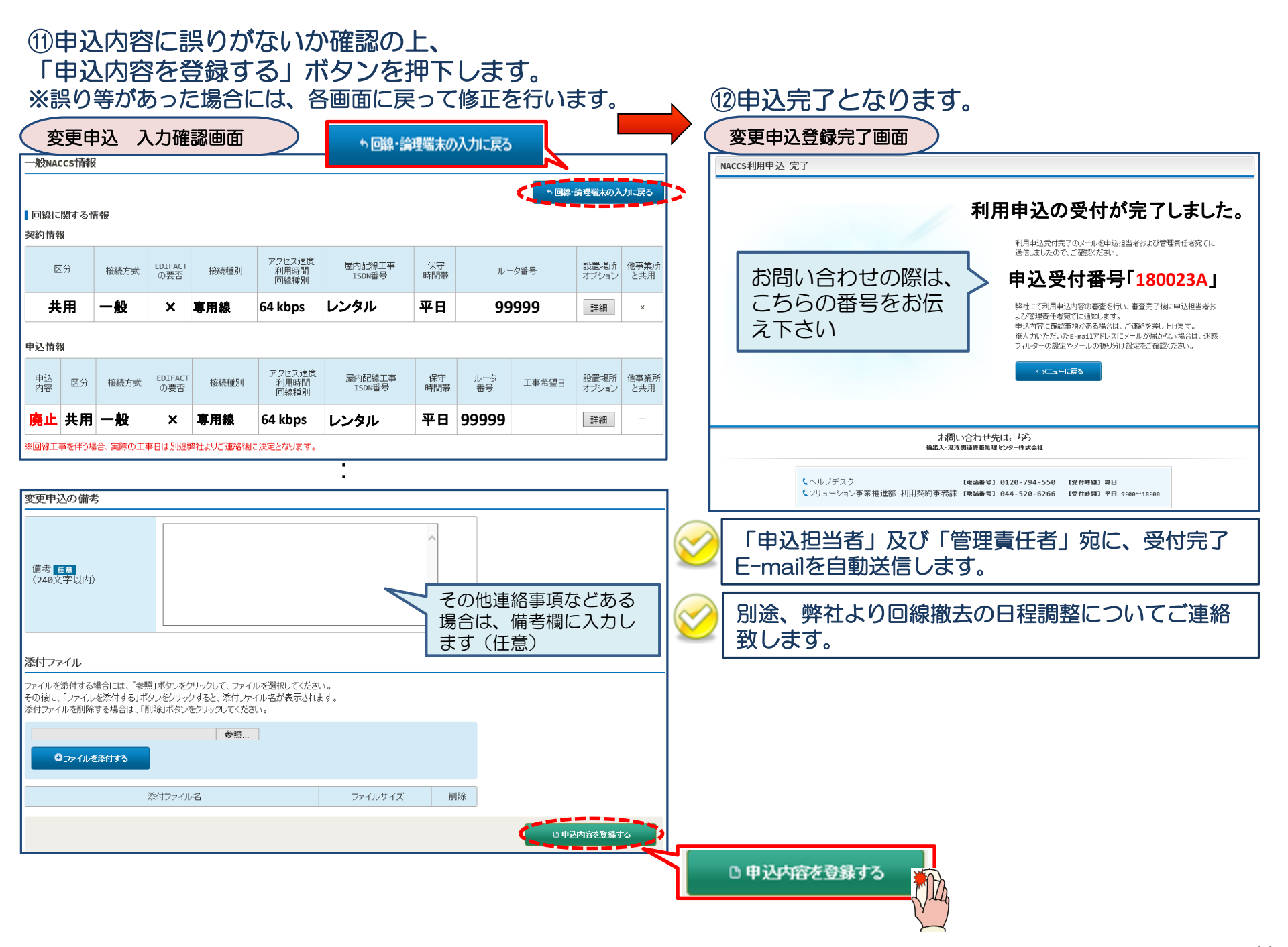

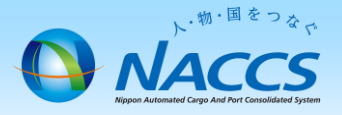

# 審査終了までしばらくお待ちください

#### (回答は翌営業日以降になることがあります)

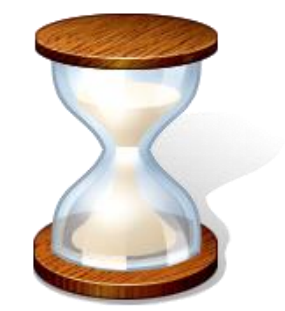

12

## 2. 申込内容の確認

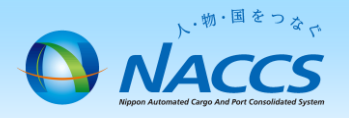

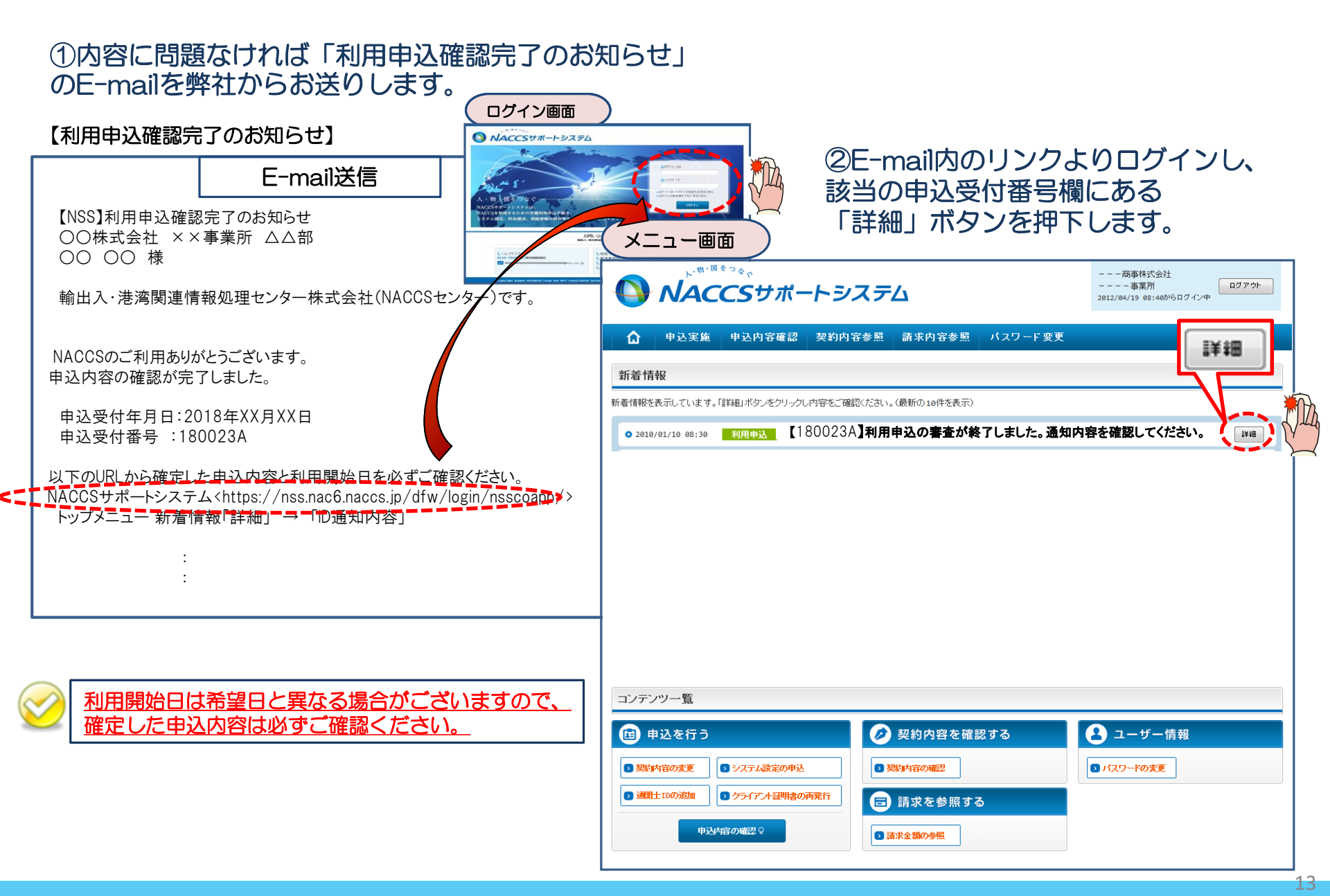

#### ③確定した利用開始日を確認の上、併せて「一般NACCS」タブより内容の確認をします。 「承認通知を出力する」ボタン及び「申込書を出力する」ボタンを押下すると、それぞれ帳票を出力することができます。

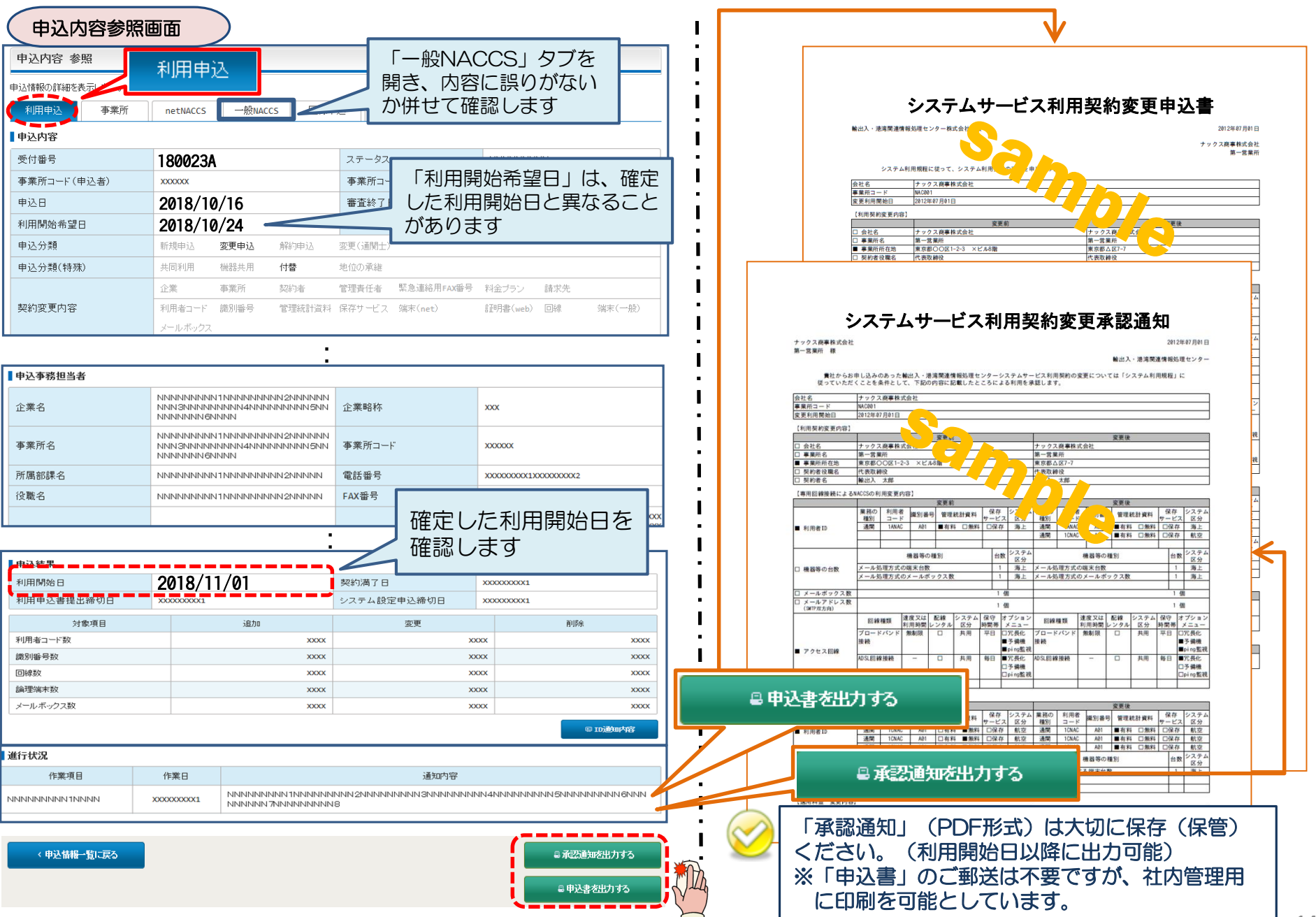